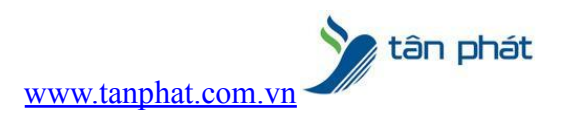

# Hướng dẫn tải dữ liệu chấm công từ máy chấm công về máy tính

### I. Hiện tượng:

• Bạn muốn tải dữ liệu chấm công.

## II. Cách xử lý:

Đối với nhiều khách hàng khi mới sử dụng hệ thống máy chấm công hay đã được các kỹ thuật viên hướng dẫn nhưng vô tình lâu ngày không sử dụng hay quên không biết làm cách nào để có thể tải dữ liệu chấm công của nhân viên từ máy chấm công.

Để có thể tải dữ liệu chấm công từ máy chấm công về máy tính trước tiên máy tính của bạn phải cài phần mềm chấm công, nếu máy bạn đã cài sẵn phần mềm chấm công rồi thì không cần cài nữa.

Hiện nay có nhiều phần mềm chấm công sẽ thực hiện trên một số phần mềm hay được sử dụng nhất.

#### 1.Phần mềm chấm công WISE EYE ON 39 mới nhất hiện nay

#### Vào Menu => Máy chấm công

| 🗌 🕕 🖉 🖻 📼                    | Wise Eye O                                                | n 39 [Đăng nhập: admin | ] - Tải dữ liệu chấm cô | ing      |
|------------------------------|-----------------------------------------------------------|------------------------|-------------------------|----------|
| Dữ liệu Máy chấn             | n công Cài đặt chấm công                                  | Chấm công và báo biểu  | Hoạt động từ máy chủ    | Wise Eye |
| Tài dữ liệu chấm công        | Tài nhân viên về máy tính<br>Tài nhân viên lên máy chấm c | ông 😽 Hoạt động khác   |                         |          |
|                              | Máy chẳm công                                             | J                      | 2                       |          |
| 📥 Tải dữ liệu chấm c 区       |                                                           |                        |                         |          |
| Chon máy Máy 1               | 🝷 🛞 Làm tưới 🛛 Phiên I                                    | bàn SDK: 6.2.5.31      |                         |          |
| Từ ngày 24/03/2016 00:00:00  | Kiểu tải thông thường                                     | Lọc<br>Mã chấm công    | Duyệt tập               | tin      |
| Đến ngày 26/03/2016 23:59:59 | Máy đã chọn                                               | ¥                      | 🗸 🔍 Lưu vào CS          |          |
| 🗹 Lưu ngay sau khi tải       | Duyệt từ máy chấm côr                                     |                        | Lưu tập t               | in       |
|                              | Mã chấm công                                              | Ngày Giờ Loại          | Nguồn Tên máy           | Mã LV    |

Hướng dẫn tải dữ liệu chấm công từ máy chấm công về máy tính

#### B1:Chọn Tải dữ liệu chấm công

Các bạn cũng có thể tả của một người bằng cách điền mã chấm công của người muốn tải vào mục Mã chấm công

B2:Chọn Duyệt từ máy chấm công đợi máy tải dữ liệu

www.tanphat.com.vn

tân phát

| 📥 Tải dữ liệu chấm c                     | 🛛       |                       |            |                |      |       |               |       |
|------------------------------------------|---------|-----------------------|------------|----------------|------|-------|---------------|-------|
| Chon máy Máy 1                           | 101     | 🝷 😋 Làm tươi 🛛 Phi    | ên bản SDK | 6.2.5.29       |      |       |               |       |
| Từ ngày 16/04/2016 00                    | :00:00  | Kiểu tải thông thường | ~          | Lọc<br>Mã chấm | công |       | Duyệt tập tir | 1     |
| Đến ngày 18/04/2016 23                   | 59:59 😂 | Máy đã chọn           | ~          |                |      | -     | Lưu vào CSD   | L     |
| 🗹 Lưu ngay sau khi tải                   |         | Duyệt từ máy chấm     | công       |                |      |       | Lưu tập tin   |       |
| [18/04/2016]<br>16:14:45: Đạng nơi Máy 1 |         | Mã chấm công          | Ngày       | Giờ            | Loại | Nguồn | Tên máy       | Mã LV |

Hướng dẫn tải dữ liệu chấm công từ máy chấm công vân tay về máy tính

#### B3:Chọn Lưu tập tin

Quá trình tải dữ liệu từ máy chấm công về máy tính đã xong, các bạn mở file đã lưu lên để xem dữ liệu chấm công.

#### 2.Phần mềm chấm công WISE EYE V5.1

#### Vào Menu => Báo biểu

| li.            | Wise Eye V5.1 [Đăng nhập:admin]                                                                                                    |
|----------------|----------------------------------------------------------------------------------------------------|
| Wise Eye       | 🔄 Đữ liệu 🖼 Máy chấm công 🛫 Cài đặt 🌡 ẩ째 🏟 👔 Báo biểu 💊 Hoạt động khác 🕧 Thông tin                                                                                                    |
|                | E Standard Standard S |
| Phiên bản V5.0 | Thứ Hai, Ngày: 18/04/2016, Giờ: 16:4 🙀 Xem hình ảnh chấm công                                                                                                    |

Hướng dẫn tải dữ liệu chấm công từ máy chấm công về máy tính do khoavantay.congluc.vn hướng dẫn

#### B1:Chọn Xem công và xuất báo biểu

| Chọn phòng ban                                                | Ch       | ion ch                                              | i tiết                                                 |                                                                                                    |                                         |                            |              |            |                     |                  |          |                  |                        |           |       |   |
|---------------------------------------------------------------|----------|-----------------------------------------------------|--------------------------------------------------------|----------------------------------------------------------------------------------------------------|-----------------------------------------|----------------------------|--------------|------------|---------------------|------------------|----------|------------------|------------------------|-----------|-------|---|
| Công ty TBCN Cộng Lực<br>Marketing<br>Kế Toán<br>kinh doanh 1 | N        | lã nhà                                              | in viên:                                               | 🔍 Tìm nhân                                                                                                  | viên  T                                 | ồng: 2                     | 🕕 Lâm        | tươi       | Ngày                | bắt đầi          | u trong  | tháng            | 1                      |           |       |   |
|                                                               |          | <ul> <li>✓ Mã nhân viên</li> <li>✓ 45262</li> </ul> |                                                        | Tên nhân viên                                                                                               | Mâ                                      | ă chấm công                | Lich         | Lịch trình |                     | Chức vụ          |          |                  | Phòng ban<br>Marketing |           |       |   |
|                                                               |          |                                                     |                                                        | Nguyễn Thị Lan                                                                                              | 452                                     | 262                        | Chưa SX      |            | Trưởng phòng HCNS   |                  |          | NS               |                        |           |       |   |
|                                                               |          | ~                                                   | 45463                                                  | Nguyễn Văn Tha                                                                                              | anh 454                                 | 63                         | Chưa SX      |            | Trưởng phòng HCNS   |                  |          | NS               | Marketing              |           |       |   |
|                                                               |          | 4                                                   |                                                        |                                                                                                    |                                         | Ŷ                          |              |            |                     | 4.4.             |          |                  |                        |           |       |   |
|                                                               |          | Z                                                   | 4/19/2016                                              | ▲ Đấn ngày: 4/1                                                                                             | 9/2016                                  |                            | moâng        |            | lất báo             | hiẩu             | ~        |                  |                        |           |       |   |
|                                                               | Tù       | ∠<br>ngày                                           | : 4/18/2016                                            | Đến ngày: 4/1                                                                                               | 8/2016                                  | te cont                    | m công       | 🖲 Xı       | ıất báo             | biểu             | <        | <b>=</b> 4       |                        |           |       |   |
|                                                               | Tù       | ∠<br>ngày<br>ờ ngu                                  | : 4/18/2016<br>ồn Giở chia h                           | <ul> <li>Đến ngày: 4/1</li> <li>ai cột Chi tiết 2 cột</li> </ul>                                            | 8/2016<br>t Chi tié                     | Ét 6 cột                   | m công       | Xu         | iất báo             | biểu             | <        | ⇒ 4              | 1221                   |           |       |   |
|                                                               | Tù<br>Gi | ∠<br>ngày<br>ờ ngu<br>Mã                            | : 4/18/2016<br>ồn Giờ chia h<br>í NV Tên r             | <ul> <li>Đến ngày: 4/1</li> <li>ai cột Chi tiết 2 cột</li> <li>nhân viên N</li> </ul>                       | 8/2016<br>t Chi tiế<br>Ngày             | Ét 6 cột<br>Thứ Vào        | m công<br>Ra | Ca         | iất báo<br>Trễ      | biểu<br>Sớm      | Giờ      | A Công           | КН                     | Giờ+      | Công+ | K |
|                                                               | Tù<br>Gi | z<br>ngày<br>ờ ngư<br>Mã<br>452                     | : 4/18/2016<br>ồn Giở chia h<br>i NV Tên r<br>62 Nguyê | <ul> <li>Đến ngày: 4/1</li> <li>ai cột Chi tiết 2 cột</li> <li>hân viên N</li> <li>ến Thị Lan 4/</li> </ul> | 8/2016<br>t Chi tid<br>Vgày<br>/18/2016 | Ét 6 cột<br>Thứ Vào<br>Hai | m công<br>Ra | Ca<br>Ch   | iất báo<br>Trễ<br>0 | biểu<br>Sớm<br>0 | Giờ<br>0 | 2 4<br>Công<br>0 | KH                     | Giờ+<br>0 | Công+ | ĸ |

Xuất dữ liệu chấm công một cách dễ dàng.

B2:Chọn Phòng muốn xem công hoặc xuất báo cáo ở đây, chọn cả công ty.

B3:Tích vào nhân viên muốn xem công.

B4:Chọn Xem Công để xem công trực tiếp trên phần mềm hoặc chọn Xuất báo biểu để tính lương.

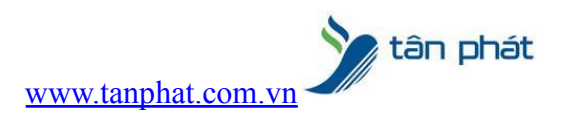

Chúc các bạn thành công !

Nếu quý khách cần thêm thông tin, vui lòng liên hệ phòng Kỹ thuật & Dịch vụ Khách hàng

#### Công ty TNHH TMDV & PTTT Phát.

Add Hà Nội:Số 33 Võ Văn Dũng, P Ô Cợ Dừa, Quận Đống Đa, Hà Nội. Tel :(024)73008081 Mobile : 0916660502 Add HCM:Lầu 5 Số 226 Nguyễn Phúc Nguyên, Phường 9, Quận 3, HCM. Tel :(028)73008081 Mobile : 0916660502

Ngoài ra quí khách có thể vào Zalo Official Tân Phát để xem video trực tiếp : <u>https://zalo.me/4255652548375853174</u>

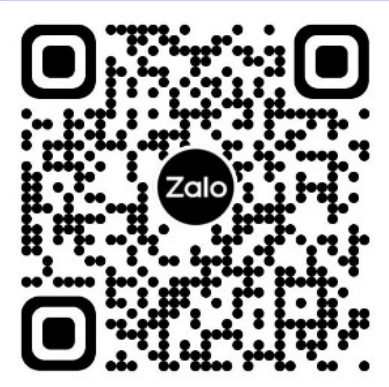

CHÚC THÀNH CÔNG!